## U10/U20 USB Network Interface QUICK START

# **ECHELON**°

### 1. Insert the CD into your CD-ROM drive

1. The OpenLDV<sup>™</sup> installer starts automatically. If it doesn't, run **OpenLDV210.exe**.

Follow the on screen instructions

- 2. Follow the on-screen instructions.
- 3. After completing installation, eject the CD.

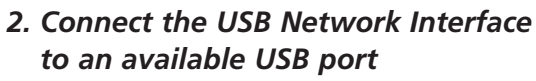

- 1. On Windows 2000 go to Step 3 "Connect to LONWORKS<sup>®</sup> channel".
- 2. On Windows XP and Windows Server

2003, choose any of the three Windows Update options, at your preference. Click *Next* to continue.

- 3. Select "*Install the software automatically (Recommended)*." Click *Next* to continue.
- 4. A completion dialog appears. Click *Finish*.

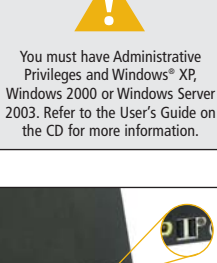

### 3. Connect to LONWORKS channel

- For the U10, connect the TP/FT-10 channel wiring to the detachable network connector.
- For the U20, plug the wall-plug coupling circuit/power supply into a power outlet, and connect the barrel connector into the U20's barrel jack.

### 4. Start your LonWorks software

- Start your LonWorks software (LNS<sup>®</sup> applications including LonMaker<sup>®</sup>, OpenLDV applications, or LonScanner<sup>™</sup> Protocol Analyzer).
- 2. Choose *LON1*\* as the network interface.

\*Typically the USB network interface is accessed as *LON1*. If you have multiple network interfaces, start *LowWorks Interfaces* in Control Panel and then choose the *USB* tab.

### Consult the User's Guide on the CD for more detailed information on these steps.

© 2005 Echelon Corporation. Echelon, LonWORKS, LNS, LonMaker, and the Echelon logo are registered trademarks of Echelon. OpenLDV and LonScanner are trademarks of Echelon. Windows is a U.S. registered trademark of Microsoft Corporation. Other trademarks belong to their respective holders. P/N 078-0304-01B